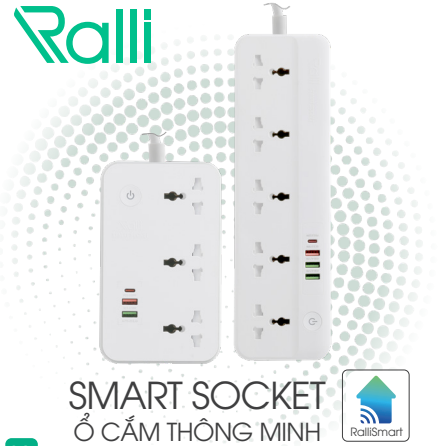

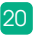

# HƯỚNG DẪN SỬ DỤNG | Ổ CẮM THÔNG MINH \_ \_ \_ OC08.WF.USB 3C/10A OC09.WF.USB 5C/10A

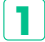

#### TÍNH NĂNG

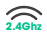

Kết nối không dây Wifi 2.4Ghz.

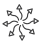

Ô cắm đa năna tươna thích với hầu hết các loai phích cắm trên thị trường.

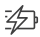

Tích hợp sạc nhanh 20W.

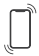

Điều khiển, hen giờ tắt bật từng ổ cắm và cổna sac trên ứng dụng.

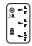

Bảo vệ chống giật điện với tấm che mặt ổ cắm khi không sử dụng và tránh di vật.

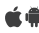

🗯 Phần mềm ứng dụng điều khiển cài đặt trên Smartphone tương thích với hê điều hành Android và iOS

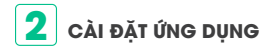

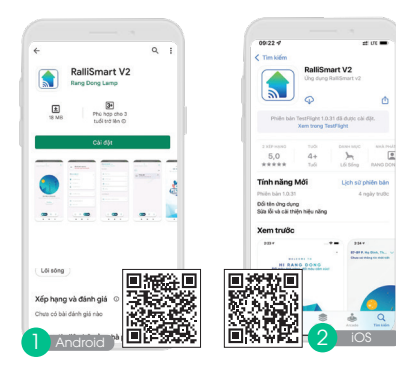

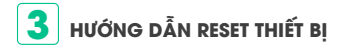

Bấm giữ nút nguồn cho đến khi LED trên nút nguồn nháy

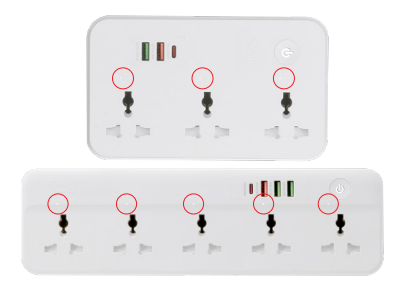

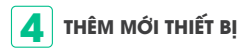

- Mở ứng dụng RalliSmart V2, lựa chọn mục "Cài đặt" (H1)
- Lựa chọn "Cài đặt thiết bị" (H1)
- 🚯 Lựa chọn HC (H2)
- 🥺 Chọn dấu "+" ở góc bên phải (H3)
- 🚯 Chọn kiểu thêm thiết bị "Quét qua Wifi" (H3)
- 🔨 Lựa chọn loại thiết bị quét "Ổ cắm Wifi" (H4)

Nhập thông tin mật khẩu cho mạng Wifi và bấm "Tiếp tục" (H5)

- Reset thiết bị (đèn LED nhấp nháy), bấm "Tiếp tục" trên giao diện app (H6)
- Sau khi thiết bị được thêm thành công sẽ hiển thị lên (H8)

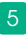

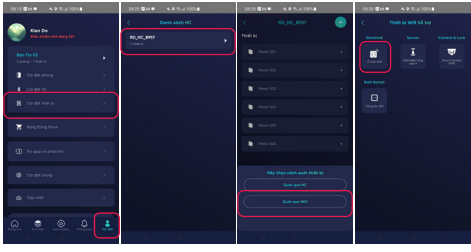

(H1)

(H2)

(H3)

(H5)

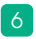

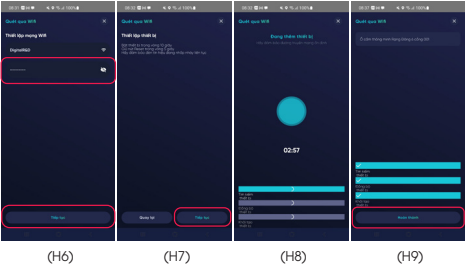

(H6)

(H7)

(H9)

### 5 ĐIỀU KHIỂN Ổ CẮM

- Vào phần Automation, chọn Cảm biến và thiết bị hỗ trợ (H10) chọn loại ổ cắm tương ứng.(H11)
- Điều khiển từng nút: Bấm chọn cổng muốn điều khiển (ví dụ điều khiển cổng 2). (H12)
- Điều khiển tất cả các nút: Bấm chọn nút điều khiển trên cùng. (H13)

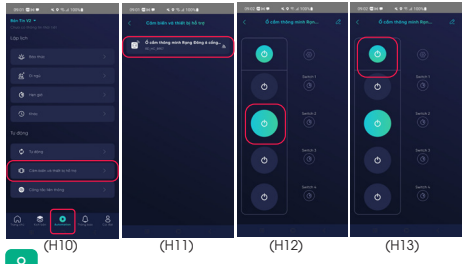

### 6 CÀI ĐẶT TRẠNG THÁI KHỞI ĐỘNG

- Lựa chọn biểu tượng cài đặt. (H14)
- Chọn "Trạng thái khởi động". (H15)
- Lựa chọn trạng thái khởi động mong muốn và bấm "Xác nhận". (H16)
- Bài đặt thành công hiện thông báo trên App. (H17)

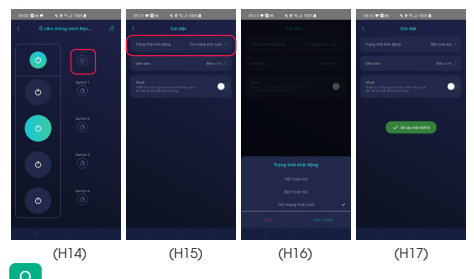

## **7** CÀI ĐẶT CHẾ ĐỘ ĐÈN BÁO

- Lựa chọn biểu tượng cài đặt (H18)
- 😰 Chọn "Đèn báo" (H19)
- Lựa chọn chế độ mong muốn và bấm "Xác nhận" (H20)
- Bà Cài đặt thành công hiện thông báo trên App (H21)

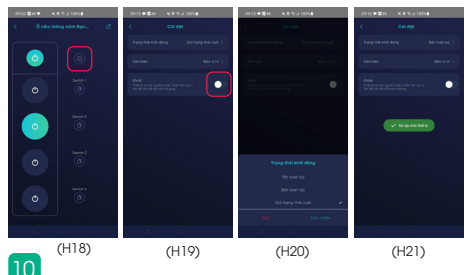

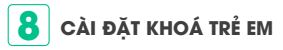

Lựa chọn biểu tượng cài đặt (H22)

Toggle trạng thái "Khoá" (H23)

Cài đặt thành công hiện thông báo trên App (H24)

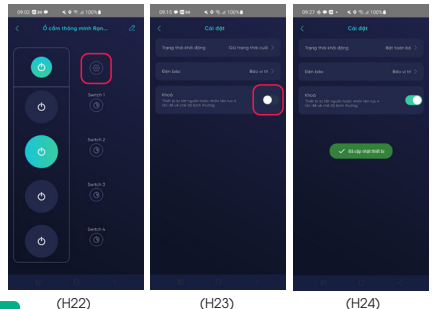

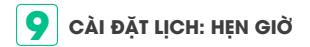

Hẹn giờ: Kích hoạt cổng ổ cắm theo thời gian cài đặt.

- Lựa chọn biểu tượng cài đặt của cổng ổ cắm muốn cài (ví dụ lựa chọn cổng 1). (H25)
- Lựa chọn tab Hẹn giờ bấm nút "+". (H26)
- Cài đặt thông tin cho hẹn giờ mới (thời gian, ngày lặp lại, trạng thái cổng điều khiển) và bấm "Lưu" ở góc phải màn hình. (H27)
- 🕺 App thông báo tạo hẹn giờ thành công. (H28)

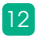

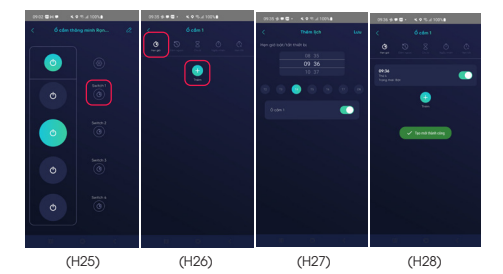

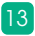

### CÀI ĐẶT LỊCH: ĐẾM NGƯỢC

Đếm ngược: Kích hoạt cổng ổ cắm sau một khoảng thời gian cài đặt

- (1) Lựa chọn biểu tượng cài đặt của cổng ổ cắm muốn cài (ví dụ lựa chọn cổng 1). (H29)
- Lựa chọn tab Đếm ngược, lựa chọn thời gian đếm ngược sau đó chọn "Kích hoạt". (H30)
- App thông báo tạo đếm ngược thành công. (H31)

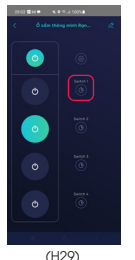

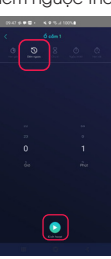

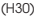

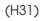

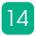

#### CÀI ĐẶT LỊCH: CHU KÌ

Chu kì: Liên tục bật/tắt cổng ổ cắm theo một thời lượng thời gian trong một khoảng thời gian cài đặt.

- Itựa chọn biểu tượng cài đặt của cổng ổ cắm muốn cài (ví dụ lựa chọn cổng 1). (H32)
- Lựa chọn tab Chu kì, bấm "Thêm". (H33)
- Lựa chọn thời gian bắt đầu, thời gian kết thúc, ngày lặp lại, thời lượng bắt đầu, thời lượng kết thúc và bấm "Lưu". (H34)
- Chu kì cài đặt thành công hiển thị trên App.

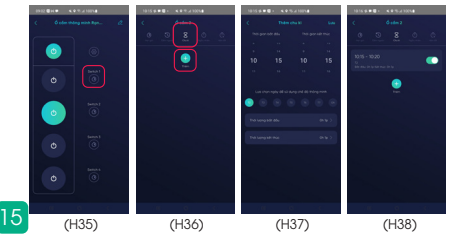

#### **12** CÀI ĐẶT LỊCH: NGẦU NHIÊN

Ngẫu nhiên: Kích hoạt ngẫu nhiên cổng ổ cắm trong một khoảng thời gian cài đặt (lưu ý: thời gian bắt đầu và kết thúc phải lớn hơn 30 phút).

- Jựa chọn biểu tượng cài đặt của cổng ổ cắm muốn cài (ví dụ lựa chọn cổng 1). (H1)
- Lựa chọn tab Ngẫu nhiên, bấm "Thêm". (H2)
- Lựa chọn thời gian bắt đầu, thời gian kết thúc, ngày lặp lại và bấm "Lưu". (H3)
- 😣 Ngẫu nhiên cài đặt thành công hiển thị trên App.

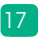

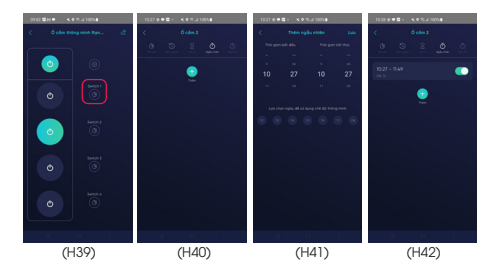

#### **13** CÀI ĐẶT LỊCH: HỆN TẮT

18

Hẹn tất: Tự động tắt cổng ổ cắm sau khi bật sau một khoảng thời gian cài đặt (Lưu ý: thời gian hẹn tắt cần lớn hơn 2s).

- 1 Lựa chọn biểu tượng cài đặt của cổng ổ cắm muốn cài (ví dụ lựa chọn cổng 1). (H1)
- Lựa chọn tab Hẹn tắt, lựa chọn thời gian và toggle nút thay đổi trạng thái. (H2)
- 🚯 App thông báo cài đặt Hẹn tắt thành công. (H3)

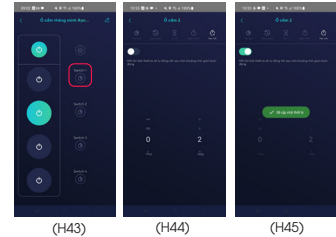

#### LƯU Ý

- Ngắt nguồn điện trước khi lắp đặt hoặc bảo dưỡng.
- Chỉ sử dụng trong nhà.
- Không sử dụng nơi có nhiệt độ cao.
- Tránh sốc, lắc và rung.

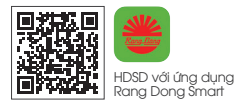

#### SẢN PHẨM CỦA CÔNG TY CP BÓNG ĐÈN PHÍCH NƯỚC RẠNG ĐÔNG

 Địa chỉ: 87-89 Hạ Đình, Phường Thanh Xuân Trung, Quận Thanh Xuân, Hà Nội, Việt Nam.

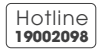

MADE IN VIETNAM

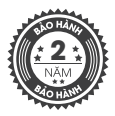

Ổ cấm thông minh OC09.WF.USB 5C/10A

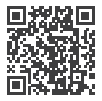

Ổ cắm thông minh OC08.WF.USB 3C/10A

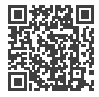

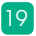